# Ubiquiti P2P Handleiding

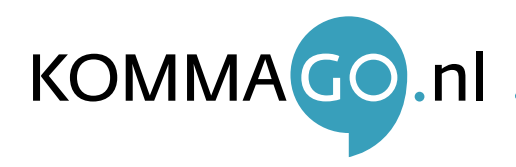

#### Stap 1. Het IP-adres aanpassen

#### Stap 1.1. IP-adres aanpassen voor Windows Vista, Windows 7 & Windows 8

Om het access point te benaderen moet u eerst het IP-adres van uw computer of laptop aanpassen. Dit kunt u doen via het netwerkcentrum.

Om het IP-adres aan te passen moet u de instellingen van uw LAN-verbinding wijzigen.

- 2. Klik op uw wifi/draadloze netwerkverbinding met uw rechtermuisknop en schakel deze uit.
- 3. Klik met de rechtermuisknop op de LAN verbinding en daarna op Eigenschappen (figuur 1)
- 4. Selecteer nu Internet Protocol versie 4 (TCP/IPv4) en klik op Eigenschappen (figuur 2)
- 5. Verander nu de optie Automatisch een IP-adres
   laten toewijzen naar de optie Het volgende
   IP-adres gebruiken. U vult nu het volgende IP-adres
   in: 192.168.1.55. Druk nu op OK en het IP-adres is
   aangepast. U kunt nu het venster sluiten (figuur 3)

| Draadloze netwerkv<br>Niet verbonden<br>Broadcom 802.11n F |        | Status<br>Problemen vaststellen                     |
|------------------------------------------------------------|--------|-----------------------------------------------------|
|                                                            |        | Verbindingsbrug maken                               |
|                                                            | 0      | Snelkoppeling maken<br>Verwijderen<br>Naam wijzigen |
|                                                            | -      | Eigenschappen                                       |
| or Windows 8                                               |        | Figuurı                                             |
| Ethernet<br>Netwerkkabel niet aangesloti                   | en "   | Wi-Fi<br>KommaGo Gasten 2                           |
| Realtek PCIe GBE Family Con                                | trolle | Problemen oplossen                                  |

| etwerken Delen                                                                                                    | IP-instellingen kunnen automatisci                                 | h worden toegewezen als het netwerk                                    |
|----------------------------------------------------------------------------------------------------|--------------------------------------------------------------------|------------------------------------------------------------------------|
| Verbinding maken via:                                                                                                    | deze mogelijkheid ondersteunt. A<br>netwerkbeheerder naar de gesch | ls dit niet het geval is, dient u de<br>kte IP-instellingen te vragen. |
| Marvell Yukon 88E8056 PCI-E Gigabit Ethemet-controller                                                                            | <u>A</u> utomatisch een IP-adres la                                | ten toewijzen                                                          |
| Configurement                                                                                                    | Het volgende IP-adres gebru                                        | iken:                                                                  |
|                                                                                                    | IP-adres:                                                          | and the second second                                                  |
| Deze verbinding heeft de volgende onderdelen nodig:                                                                               | Subnetmasker:                                                      |                                                                        |
| <ul> <li>✓ Teient voor Microsoft-netwerken</li> <li>✓ ■ QoS-pakketplanner</li> </ul>                                              | Standaardgatewa <u>v</u> :                                         |                                                                        |
| 🗹 🚚 Bestands- en printerdeling voor Microsoft-netwerken                                                                           | Automatisch een DNS-server                                         | adres laten toewijzen                                                  |
| Internet Protocol versie 6 (TCP/IPv6)                                                                                             | - De volgende DNS-serveradr                                        | essen gebruiken:                                                       |
| Internet Protocol versie 4 (TCP/IPv4)                                                                                             | Voorigeurs-DNS-server:                                             |                                                                        |
| <ul> <li>✓ ▲ I/O-stuurprogramma van Link-Layer Topology Discovery</li> <li>✓ ▲ Link-Layer Topology Discovery Responder</li> </ul> | Alternatigve DNS-server:                                           | 1 1 1 1 1 1 1 1 1 1 1 1 1 1 1 1 1 1 1                                  |
|                                                                                                    | 🗌 Instellingen bij afsluiten v                                     | alideren Geavanceerd.                                                  |
| Installeren Verwijderen Eigenschappen                                                                                             |                                                                    | OK Annule                                                              |
| Beschnjving                                                                                                    |                                                                    |                                                                        |

Let op: Na het afronden van stap 5 moet u deze handelingen opnieuw uitvoeren en het IP-adres weer terug zetten op de optie Automatisch een IP-adres laten toewijzen.

. . . . . . . . . . . . . . .

# Stap 1.2. IP-adres veranderen met iMac/Macbook op Apple Mac OSX 10.7/10.8/10.9/10.10 (Lion, Mountain, Mavericks, Yosemite)

Om het access point te benaderen moet u eerst het IP-adres van uw iMac/Macbook aanpassen.

| 1.<br>2.<br>3.<br>4.<br>5.<br>6.<br>7. | Klik rechts bovenin op 🞓 en zet dez<br>Ga naar <b>systeemvoorkeuren</b><br>Selecteer <b>Netwer</b> k in het venster van<br>Selecteer <b>Ethernet</b> uit de linker lijst m<br>Selecteer <b>handmatig</b> uit de lijst van C<br>Deze staat standaard op <b>Via DHCP</b><br>Pas nu het I <b>P-adres</b> aan (figuur 4)<br>Klik op de <b>Pas toe</b> knop aan de onderf | e uit<br>Systeem voorkeuren<br>het verbindingen<br>onfigureer IPv4.<br>kant van het venster | <b>Finder</b> Ar<br>Over deze Mac<br>Software-updat<br>App Store<br><b>Systeemvoorke</b><br>Dock<br>Recente onderc<br>Forceer stop va<br>Sluimer<br>Herstart<br>Zet uit | te<br>uren<br>delen<br>an Finder To<br>Toon alles                                   | Weer<br>t en draadloos<br>Mail, agenda's<br>en contacten<br># S<br>Eth<br>Ver<br>Netwerk<br>Autematisch | Netwerk Bluetooth<br>hernet<br>rbonden<br>2                                                         | Delen            |
|----------------------------------------|----------------------------------------------------------------------------------------------------|---------------------------------------------------------------------------------------------|----------------------------------------------------------------------------------------------------|-------------------------------------------------------------------------------------|----------------------------------------------------------------------------------------------------|----------------------------------------------------------------------------------------------------|------------------|
|                                        | Configureer IPv4:<br>IP-adres:                                                                                                    | Handmatig<br>192.168.1.55                                                                   | ÷                                                                                                    | Ethernet      Verbonden     FireWire     Geen verbinding     Wi-Fi     Ingeschakeld | Status: V<br>E<br>Configureer IPv4:<br>IP-adres: 1                                                      | Verbonden<br>Ethernet is actief en heeft het IP-adr<br>1921.168.1.55.<br>Handmatig<br>1921.168.1.55 | es<br>÷          |
| <b>Let op</b><br>opniet                | : Na het afronden van alle stappen moet<br>uw uitvoeren en het IP-adres weer terug z                                                                                                    | u deze handelingen<br>zetten naar <b>Via DHCP</b>                                           |                                                                                                    | + - 🌣 🛛                                                                             | e instellingen te vergrendeler                                                                          | Geavance                                                                                            | erd ?<br>Pas toe |

## AirOS 8 point-to-point handleiding

#### Stap 2. Ubiquiti AP aansluiten

Om het Ubiquiti access point te configureren dient u de unit eerst aan uw computer of laptop te koppelen. Voor deze installatie heeft u tweemaal een 8-aderige netwerkkabel nodig. Deze worden niet meegeleverd.

- 1. Sluit één kant van de netwerkkabel aan op de netwerkpoort van uw computer of laptop. Sluit de andere kant aan op de LAN poort van de POE-injector. Let op: Deze netwerkkabel mag maximaal 10 meter zijn.
- 2. Sluit de tweede netwerkkabel aan op de AP/BRIDGE poort van de POE-injector. De andere kant van de netwerkkabel sluit u aan op de Main poort van het Ubiquiti access point. Let op: Deze netwerkkabel mag maximaal 30 meter lang zijn.
- 3. Sluit de stroomkabel aan op de POE-injector en steek de stekker in het stopcontact. Controleer of de LED lampjes gaan branden op de achterzijde van het access point en op de POE-injector.

#### Stap 3. Ubiquiti AP benaderen

- 1. Open uw internet browser. (Internet Explorer, Google Chrome, Safari of Firefox).
- 2. Typ in de adresbalk het volgende IP-adres: 192.168.1.20.
- 3. Ubiquiti ondersteunt geen HTTPS waardoor het certifi caat niet wordt ondersteund. De melding van uw browser kunt u negeren en u kunt doorgaan met de installatie.
- 4. Als u het access point heeft benaderd vult u de gebruikersnaam en het wachtwoord in (standaard is dit beide **ubnt**) Selecteer bij **Country** de optie North America.
- 5. Accepteer de Terms of Use en druk op Login

#### Login

| r ware night to manage your melood device.                                        |  |
|-----------------------------------------------------------------------------------|--|
| Username                                                                          |  |
| ubnt                                                                              |  |
| Password                                                                          |  |
|                                                                                   |  |
| Country                                                                           |  |
| North America •                                                                   |  |
| Language a gree to these TERMS OF USE and the UBIQUITI FIRMWARE LICENSE AGREEMENT |  |
| English                                                                           |  |

LOGIN

#### Stap 4. Ubiquiti AP in WDS mode zetten

Om de Ubiquiti set in te zetten voor een point-to-point verbinding dient u de eerste unit in Access Point PtP te zetten.

- 1. Klik links in de zwarte balk op **Settings**.
- 2. Pas de Wireless mode aan naar Access Point PtP.
- 3. Voer bij SSID een netwerknaam in (bijvoorbeeld: ubnt).
- 4. De overige de standaardinstellingen kunt u laten staan.

| <b>(</b> ]} |                             | WIRELESS         | NETWORK |
|-------------|-----------------------------|------------------|---------|
| <b></b> <   | SETTINGS                    |                  |         |
|             | Basic Wireless Settings     |                  |         |
|             | WIRELESS MODE [?]           | Access Point PtP | $\sim$  |
|             | SSID                        | ubnt             |         |
|             | COUNTRY                     |                  |         |
|             | CHANNEL WIDTH               | 80 MHz 💛         |         |
|             | CONTROL FREQUENCY LIST, MHz | OFF              |         |
|             | CENTER FREQUENCY, MHz       | Auto 🗸           |         |

### AirOS 8 point-to-point handleiding

#### Stap 5. Beveiliging/Security mode aanpassen

- 1. Pas in het Wireless menu de Security aan van None naar WPA2-AES.
- 2. Typ bij WPA Preshared Key het gewenste wachtwoord (minimaal 8 letters en/of cijfers).

| Wireless Security    |                                        |  |  |  |
|----------------------|----------------------------------------|--|--|--|
| WPA2-AES 🗸           | MAC ACL OFF                            |  |  |  |
| PSK 🗸                |                                        |  |  |  |
| wachtwoord12345 HIDE |                                        |  |  |  |
|                      | WPA2-AES V<br>PSK V<br>wachtwoord12345 |  |  |  |

#### Stap 6. IP-Adres aanpassen van het access point

Om het access point aan de router te koppelen dient u de IP instellingen van het access point aan te passen.

- 1. Klik boven aan het scherm op het tabblad **Network**.
- 2. Pas de **Network Mode** aan naar **Bridge**.
- 3. Verander het IP-adres 192.168.1.20 naar een IP adres dat binnen de range van uw (modem)router valt, maar niet is ingenomen door een ander apparaat.

Bijvoorbeeld 192.168.1.150 of 192.168.2.150

- 4. Vul bij IP Subnet Mask het volgende Subnet in: 255.255.255.0
- 5. Bij de Gateway IP vult u het IP-adres van uw router in. <u>Bijvoorbeeld</u> 182.168.2.254 of 192.168.1.1

|                             | WIRELESS      | NETWORK | SERVICES | SYSTEM           |     |
|-----------------------------|---------------|---------|----------|------------------|-----|
| Network Role                |               |         |          |                  |     |
| NETWORK MODE                | Bridge 💛      |         |          |                  |     |
| Configuration Mode          |               |         |          |                  |     |
| CONFIGURATION MODE          | Simple 🗸      |         |          |                  |     |
| Management Network Settings |               |         |          |                  |     |
| MANAGEMENT IP ADDRESS       | DHCP 💿 STATIC |         |          | STP              | OFF |
| IP ADDRESS                  | 192.168.1.150 |         |          | MANAGEMENT VLAN  | OFF |
| NETMASK                     | 255.255.255.0 |         |          | AUTO IP ALIASING | ON  |
| GATEWAY IP                  | 192.168.1.1   |         |          |                  |     |
| PRIMARY DNS IP              |               |         |          |                  |     |
| SECONDARY DNS IP            |               |         |          |                  |     |
| MTU                         | 1500          |         |          |                  |     |
|                             |               |         |          |                  |     |

6. Klik onderaan op Save Changes.

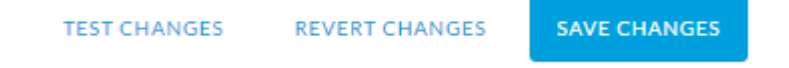

# AirOS 8 point-to-point handleiding

#### Stap 7. Tweede access point instellen

Pak nu het tweede access point erbij en doorloop de onderstaande stappen.

- 1. Herhaal stap 2 en 3.
- 2. Klik in het menu op het tabblad **wireless**.
- 3. Pas de Wireless Mode aan naar Station PtP.
- 4. Druk bij de optie SSID op de knop Select.
- 5. Klik in het pop-up scherm op het SSID van het eerste access point.
- 6. Druk op Lock to AP (hierna sluit het pop-up scherm).
- 7. Vul het wachtwoord in van het eerste access point.
- 8. Druk op Save Changes onder aan het scherm om uw wijzigingen op te slaan.

|                         | WIRELESS | NETWORK |
|-------------------------|----------|---------|
| Basic Wireless Settings |          |         |

| WIRELESS MODE [?]                | Station PtP         | $\sim$ |
|----------------------------------|---------------------|--------|
| SSID                             | ubnt                | SELECT |
| LOCK TO AP MAC                   |                     |        |
| COUNTRY                          | Netherlands         |        |
| CHANNEL WIDTH                    | Auto 20/40/80 MHz 🗠 |        |
| CONTROL FREQUENCY SCAN LIST, MHz | OFF                 |        |